# СОЗДАНИЕ ВИРТУАЛЬНОЙ МАШИНЫ С ОПЕРАЦИОННОЙ СИСТЕМОЙ WINDOWS XP

-Установка виртуальной машины на ПК

- Настройка виртуальной машины

- Установка на виртуальную машину ОС Windows XP со всеми настройками по умолчанию

- Установка на виртуальную машину ОС Windows XP, используя ISO образ ОС

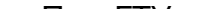

Данная лекция посвящена установке и настройки виртуальной машины на физическом ПК. Рассмотрены возможности установки ОС на виртуальный ПК как из ISO образа, так и с компакт диска, а также тема клонирования виртуальной машины.

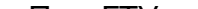

сетями и дисками.

- возможность гибкого управления виртуальными
- поддержку интерфейса USB 2.0;
- гостевой системе;
- до 10-ти виртуальных сетевых адаптеров в
- применяют для одновременного запуска нескольких операционных систем на одном физическом компьютере. Наиболее важные функции VMware Workstation включают в себя: - поддержку хостовых OC Windows и Linux;

УСТАНОВКА ВИРТУАЛЬНОЙ МАШИНЫ НА ПК

Виртуальную машину VMware Workstation часто

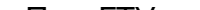

виртуальных машин.

Виртуальная машина (BM) - программная система, эмулирующая аппаратное обеспечение некоторой платформы. ВМ может эмулировать работу, как отдельных компонентов аппаратного обеспечения, так и целого реального компьютера (включая процессор, BIOS, оперативную память, жёсткий диск и другие периферийные устройства). В последнем случае в ВМ, как и на реальный компьютер, можно устанавливать операционные системы (например, Windows). На одном компьютере может функционировать несколько

УСТАНОВКА ВИРТУАЛЬНОЙ МАШИНЫ НА ПК

# УСТАНОВКА ВИРТУАЛЬНОЙ МАШИНЫ НА ПК

Ближайшими конкурентами VMware Workstation на данный момент являются продукты VirtualBox и Virtual PC, которые обладают существенно меньшими возможностями по сравнению с VMware Workstation.

Ниже мы создадим две виртуальные машины (или более) и установим на них операционную систему Windows XP, для того, чтобы позднее настроить между этими станциями сетевое взаимодействие.

УСТАНОВКА ВИРТУАЛЬНОЙ МАШИНЫ НА ПК

Порядок действий будет таким:

- установка виртуального ПК;
- установка на виртуальном ПК OC Windows XP;
- настройка на виртуальном ПК сети и Интернет.

# УСТАНОВКА ВИРТУАЛЬНОЙ МАШИНЫ НА ПК

Для копирования файлов VMware Workstation 6 на физический ПК запускаем файл установки и выполняем весь процесс установки этой программы с настройками по умолчанию. После русификации программы появиться следующее окно.

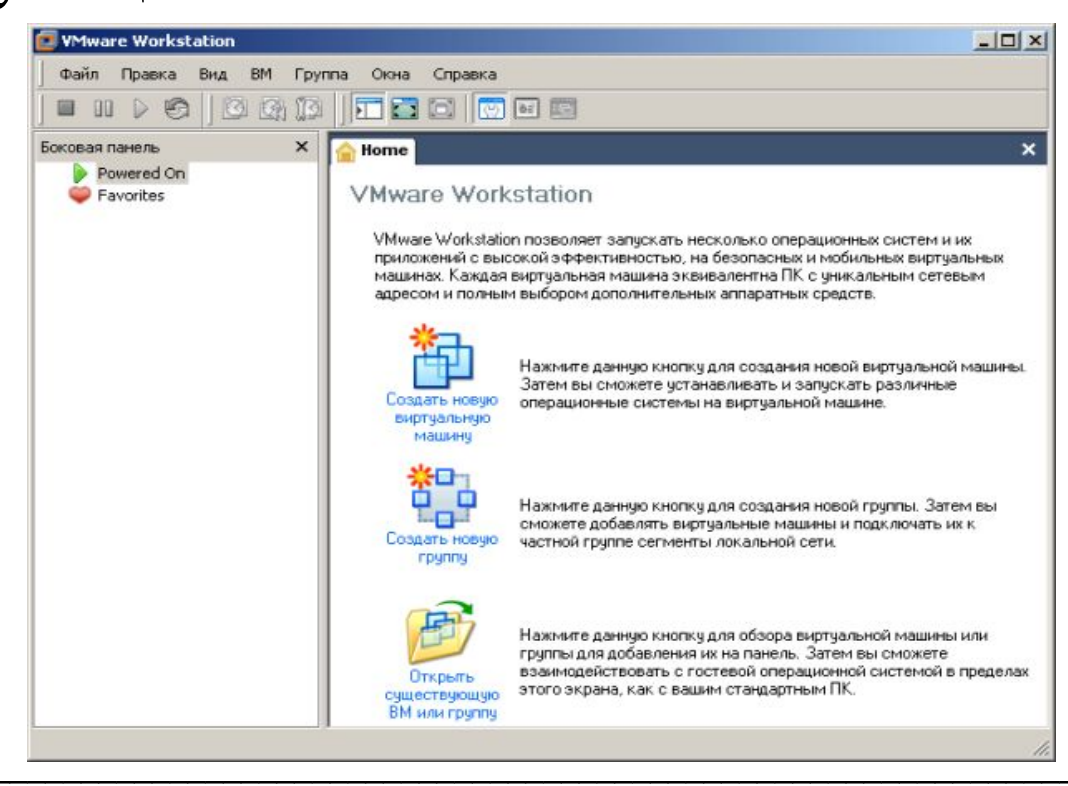

# Нажмем на кнопку и будем создавать виртуальную машину не по шаблону (переключатель **Обычная**), а с нашими настройками (переключатель **Специальная**)

| Ko | нфигурация виртуальной машины                                                                                                    |
|----|----------------------------------------------------------------------------------------------------|
| 0  | <u>О</u> бычная                                                                                                    |
|    | Create a new virtual machine with the most common devices and configuration options.                                                                                                    |
|    | This Workstation 6.x virtual machine will not be compatible with ESX Server 3.x, Server 1.x, ACE 1.x, Workstation 5.x or older versions.                                                                            |
| •  | Специальная                                                                                                    |
|    | Choose this option if you need to create a virtual machine with additional devices or specific configuration options, or if you need to create a virtual machine with specific hardware compatibility requirements. |

# Следующие два окна оставляем с настройками по умолчанию Мастер создания новой виртуальной машины

| Какие функции аппаратных средст<br>виртуальной машины?                                                                                                    | гв необходимы для данной                                              |
|----------------------------------------------------------------------------------------------------|-----------------------------------------------------------------------|
| Совместимые с виртуальной машиной                                                                                                    | аппаратные средства                                                   |
| Совместимые аппаратные средства:                                                                                                    | Workstation 6                                                         |
|                                                                                                    | □ Совместимость с Е <u>S</u> Х сервером                               |
| Совместимые продукты:                                                                                                    | Ограничения:                                                          |
| ACE 2.x ACE 2.x ACE 2. | 8.0 GB memory limit<br>2 processor limit<br>10 Ethernet adapter limit |

| Выберите гостевую операционную систему<br>Какая операционная система будет установлена на э | той   |
|---------------------------------------------------------------------------------------------|-------|
| виртуальной машине?                                                                         | 7.508 |
| Гостевая операционная система                                                               |       |
| Microsoft Windows                                                                           |       |
| ⊙ <u>L</u> inux                                                                             |       |
| C Novell NetWare                                                                            |       |
| 💭 Sun <u>S</u> olaris                                                                       |       |
| О Другая                                                                                    |       |
| Версия                                                                                      |       |
|                                                                                             |       |

| шины мы изменим                                                                                           | Мастер создания новои виртуальной нашины<br>Имя виртуальной машины<br>Какое название Вы хотели бы использовать для этой<br>виртуальной машины? | A No |  |
|----------------------------------------------------------------------------------------------------|----------------------------------------------------------------------------------------------------|------|--|
|                                                                                                    | Название виртуальной машины<br>Windows XP Professional                                                                                         |      |  |
| Мастер создания новой виртуальной машины                                                                  | D:\Workstation_1\                                                                                                    | P    |  |
| <b>Имя виртуальной машины</b><br>Какое название Вы хотели бы использовать для этой<br>виртуальной машины? |                                                                                                    |      |  |
| Название виртуальной машины                                                                               |                                                                                                    |      |  |
| Расположение                                                                                              |                                                                                                    |      |  |
|                                                                                                    | 0 <u>6</u> 3op                                                                                                    |      |  |

Указываем путь для нахождения файлов виртуальной машины

Отмена

<<u>Н</u>азад

Далее >

### НАСТРОЙКА ВИРТУАЛЬНОЙ МАШИНЫ Следующие 2 окна оставляем с настройками ПО Настройка процессора умолчанию Укажите число виртуальных процессоров для этой

виртуальной машины.

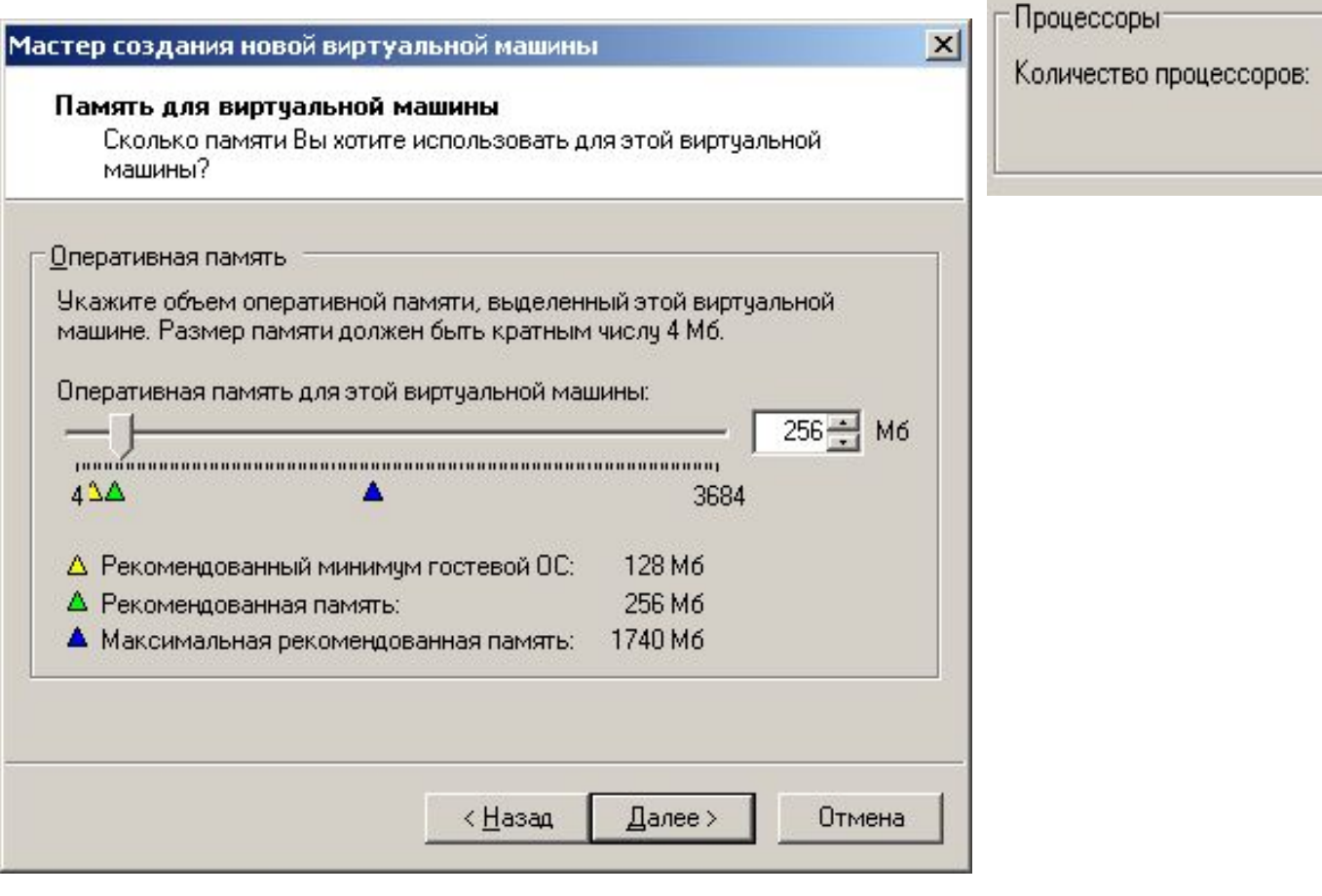

Количество процессоров: 💽 Один С Два

Для Windows XP рекомендованная память 256 Мб

### Установка типа сетевого окружения

| 1аст<br>Т | ер создания новой виртуальной машины<br>ип сетевого окружения<br>Какой тип сети Вы хотите добавить?                                                                                                    | × |
|-----------|----------------------------------------------------------------------------------------------------|---|
| ΓCe       | тевое соединение                                                                                                    |   |
|           | Использовать подключение к сети через мост                                                                                                    |   |
|           | Дать гостевой операционной системе прямой доступ к внешней Ethernet<br>сети. Гость должен иметь его собственный IP адрес на внешней сети.                                                                                    |   |
| C         | Использовать <u>п</u> реобразования сетевых адресов (NAT)<br>Дать гостевой операционной системе удаленный доступ к модемной<br>связи главного компьютера или внешнему подключению сети Ethernet,<br>используя IP адрес узла. |   |
| С         | Использовать подключение к сети только для узла<br>Соединить гостевую операционную систему с частной виртуальной<br>сетью на главном компьютере.                                                                             |   |
|           | Не использовать срединение с сетью                                                                                                    |   |

Сетевой мост (bridge) сетевое устройство, предназначенное для объединения сегментов компьютерной сети разных топологий и архитектур. Коммутатор (свитч) и мост аналогичны по функциональности.

### Устанавливаем третий переключатель сверху

### Устанавливаем тип адаптеров ввода-вывода

| стер создания<br>Выберите тип<br>Какой тип а | новой виртуальной машины<br>ы адаптеров ввода/вывода<br>цаптера Вы хотите использовать? |        |
|----------------------------------------------|-----------------------------------------------------------------------------------------|--------|
| Типы адаптеров                               | ввода/вывода                                                                            |        |
| IDE-адаптер:                                 | ATAPI                                                                                   |        |
| SCSI-адагтеры:                               | BusLogic                                                                                |        |
|                                              |                                                                                         |        |
|                                              |                                                                                         |        |
|                                              | < <u>Н</u> азад Далее>                                                                  | Отмена |

Выбираем сетевой адаптер

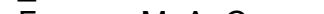

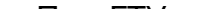

# НАСТРОЙКА ВИРТУАЛЬНОЙ МАШИНЫ Создаем новый виртуальный диск, и устанавливаем его

ТИП

| В        | ыберите диск<br>Какой диск должно использовать устройство?                                                                                                    |  |  |
|----------|----------------------------------------------------------------------------------------------------|--|--|
| -Д<br>(• | иск<br>Создать новый виртуальный диск                                                                                                    |  |  |
|          | Виртуальный диск состоит из одного или более файлов на файловой<br>системе узла, которая появится как единый жесткий диск на гостевой<br>операционной системе. Виртуальные диски могут легко быть<br>скопированы или переданы на тот же самый узел или между узлами. |  |  |

Мастер создания новой виртуальной машины

Мастер создания новой виртуальной машины

Создаем виртуальный диск

Выберите тип диска

Какой диск Вы хотите создать?

Тип виртуального диска

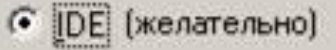

C SCSI

Выбираем тип виртуального диска

X

### Устанавливаем значение емкости виртуального диска

| істер создания новой виртуальной машины<br>Укажите емкость диска                       |                                                                                                    |                 |
|----------------------------------------------------------------------------------------|----------------------------------------------------------------------------------------------------|-----------------|
| Какой объем диска Вы хот                                                               | ите иметь?                                                                                               |                 |
| Ёмкость диска                                                                          |                                                                                                    |                 |
| Емкость виртуального диска не                                                          | е будет больше заданного здесь значе                                                                     | ния.            |
| Размер диска (Гб):   8                                                                 | .0 🗄                                                                                                    |                 |
| Распределить весь объем д                                                              | иска сейчас.                                                                                             |                 |
| Распределив полный объем<br>вашей виртуальной машины<br>физическом диске узла дол      | виртуального диска, Вы расширяете р<br>. Однако, диск займет больший объем<br>жно быть достаточно места. | аботу<br>, и на |
| Если не распределить объе:<br>будут маленьким, и будут ув<br>приложений, файлов и данн | м диска сейчас, файлы виртуальных ди<br>еличиваться, по мере добавления вам<br>ых на виртуальную машину. | ICKOB<br>И      |
| Разбить диск на файлы по 2                                                             | ۲ <b>6</b> .                                                                                             |                 |
|                                                                                        |                                                                                                    |                 |
|                                                                                        |                                                                                                    |                 |
|                                                                                        | < <u>Н</u> азад Далее> От                                                                                | гмена           |
|                                                                                        |                                                                                                    |                 |

8 Гб для размещения ХР достаточно

(этот кусок будет отрезан от нашего винчестера)

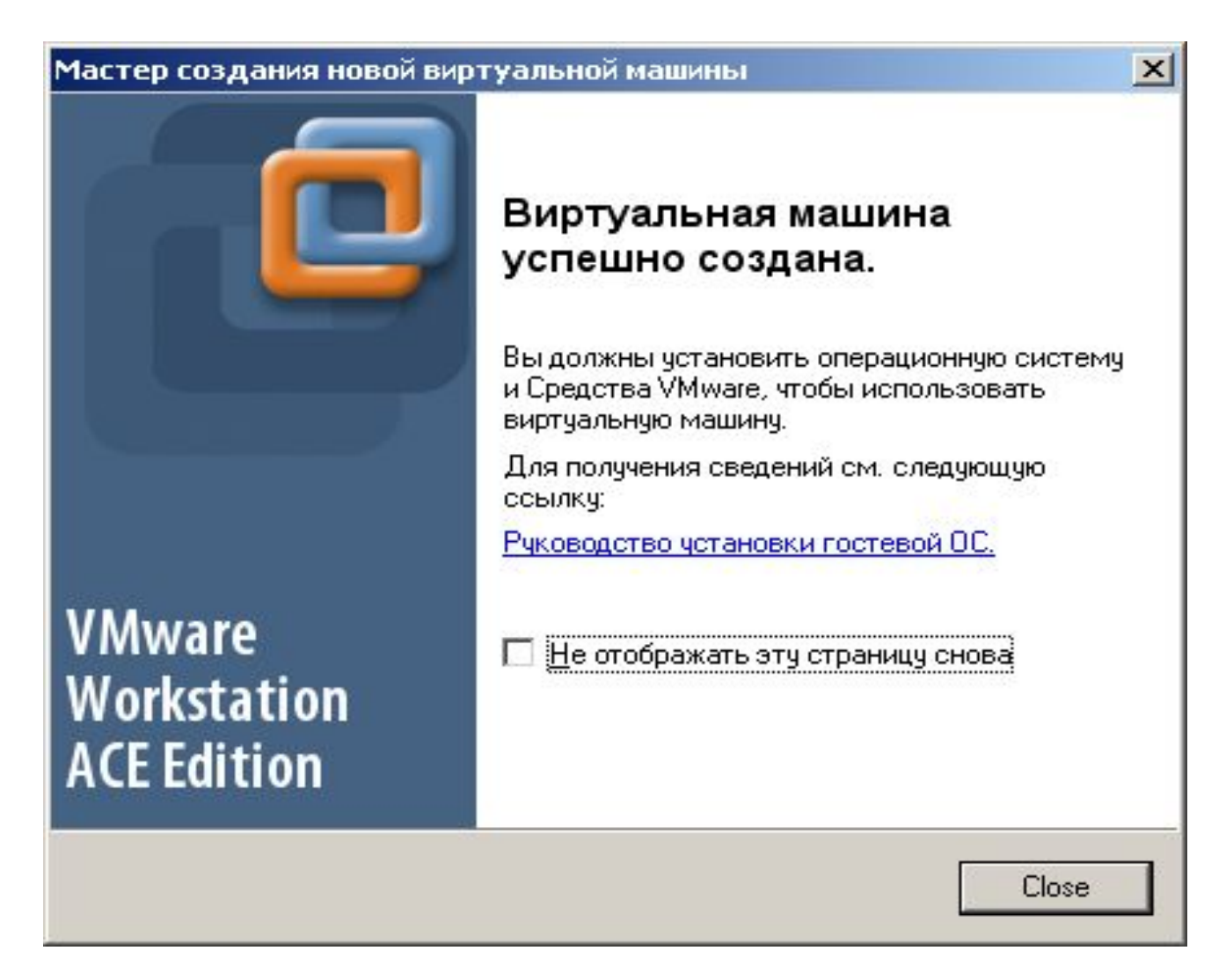

Виртуальная машина создана

# УСТАНОВКА НА ВИРТУАЛЬНУЮ МАШИНУ ОС WINDOWS XP (СО ВСЕМИ НАСТРОЙКАМИ ПО УМОЛЧАНИЮ)

Установим на виртуальную машину ОС Windows XP. Для этого установим дистрибутив ОС в привод и настроим свойства виртуального CD-ROM.

| Состояние устройства                           | -1 |                                                           |                                                                                                  |
|------------------------------------------------|----|-----------------------------------------------------------|--------------------------------------------------------------------------------------------------|
| Подключено<br>Подключить при включении питания |    |                                                           |                                                                                                  |
| Соединение                                     |    |                                                           |                                                                                                  |
| • Использовать физический дисковод:            |    |                                                           |                                                                                                  |
| Е: Монопольное соединение с этой               |    |                                                           |                                                                                                  |
| виртуальной машиной                            |    | Pristan age                                               |                                                                                                  |
| <ul> <li>эстаревшая эмуляция</li> </ul>        |    | Устройсти                                                 | ва                                                                                               |
| C Menorescente of pag ISO:                     |    | <b>6</b>                                                  |                                                                                                  |
|                                                |    | Memory                                                    | 256 MB                                                                                           |
| 06sop                                          |    | Hard                                                      | 256 MB<br>8.0 GB                                                                                 |
| 06sop                                          |    | Hard                                                      | 256 MB<br>8.0 GB<br>Auto deter                                                                   |
| 0630p                                          |    | Hard<br>CD-R                                              | 256 MB<br>8.0 GB<br>Auto deter<br>Auto deter                                                     |
| 0630p                                          |    | Hard<br>CD-R<br>Floppy                                    | 256 MB<br>8.0 GB<br>Auto deter<br>Auto deter<br>Host-only                                        |
| 06sop                                          |    | CD-R<br>Floppy<br>Ether<br>USB                            | 256 MB<br>8.0 GB<br>Auto deter<br>Auto deter<br>Host-only<br>Present                             |
| 06sop                                          |    | Hard<br>CD-R<br>Floppy<br>Ether<br>USB<br>Soun            | 256 MB<br>8.0 GB<br>Auto deter<br>Host-only<br>Present<br>Auto deter                             |
| 0630p                                          |    | Hard<br>CD-R<br>Floppy<br>Ether<br>USB<br>Soun<br>Display | 256 MB<br>8.0 GB<br>Auto deter<br>Auto deter<br>Host-only<br>Present<br>Auto deter<br>Auto deter |

При таких настройках виртуальная машина видит привод как собственный

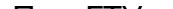

# УСТАНОВКА НА ВИРТУАЛЬНУЮ МАШИНУ ОС WINDOWS XP (СО ВСЕМИ НАСТРОЙКАМИ ПО УМОЛЧАНИЮ) Далее зеленой кнопкой запускаем виртуальную машину и жмем F2 для входа в BIOS и установки там загрузки виртуальной машины с CD-ROM, т.е. выполняем в БИОСе команду Boot-CD ROM Drive. Начинается стандартная установка Windows XP

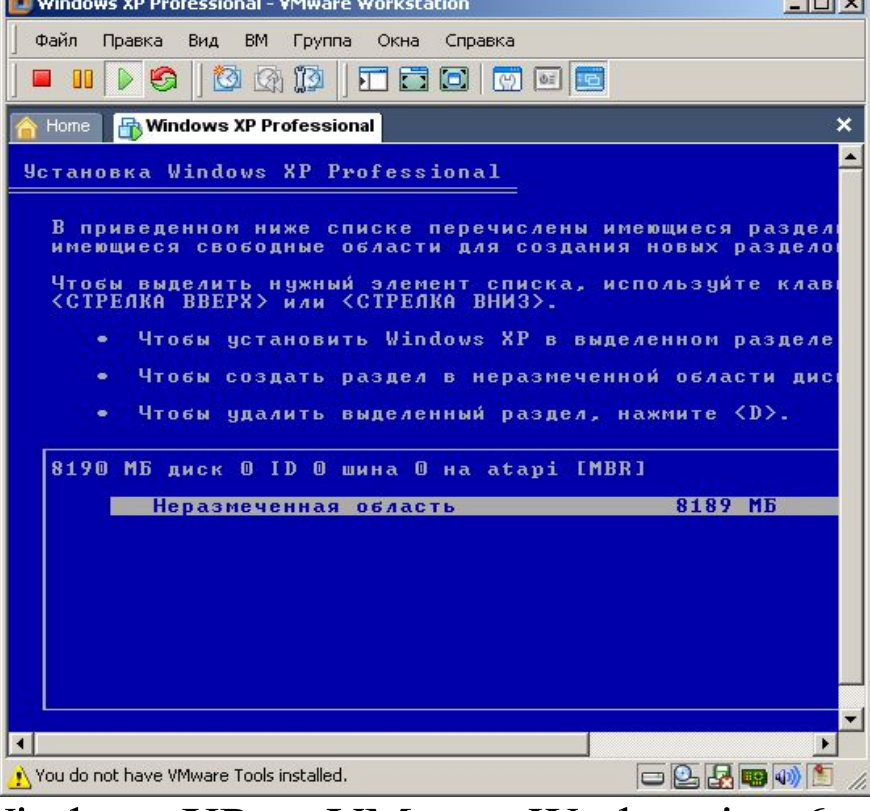

Одно из окон установки Windows XP на VMware Workstation 6

- УСТАНОВКА НА ВИРТУАЛЬНУЮ МАШИНУ ОС WINDOWS XP (ИСПОЛЬЗУЯ ISO ОБРАЗ ОС)
- Полную копию виртуальной машины и ее настроек, можно сделать операцией клонирования. Причем, процесс клонирования машины с установленной на ней ОС существенно быстрее по времени, чем выполнить непосредственную установку машины и установку ОС на нее. Иначе говоря, клонирование ускоряет процесс
- установки и настройки виртуальной сети.
- Выключим первую машину, завершив на ней работу Windows XP (Питание отключено) и выполним команду клонирования виртуальной машины

### Команды

- Запуск виртуальной машины
- Изменение настроек виртуальной машины
- 💁 Клонирование виртуальной машины
- 🗳 Клонировать в шаблон АСЕ

Показана команда клонирования виртуальной машины

### УСТАНОВКА НА ВИРТУАЛЬНУЮ МАШИНУ ОС WINDOWS XP (ИСПОЛЬЗУЯ ISO ОБРАЗ ОС)

### Выбираем источник клона и тип клона

|                                                                                                    | Мастер кло                             | нирования виртуальнои машины                                                                                        |
|----------------------------------------------------------------------------------------------------|----------------------------------------|----------------------------------------------------------------------------------------------------|
| астер клонирования виртуальной машины                                                                                                    | Источни<br>Изка                        | ик клона<br>акого состояния вы хотите создать клон?                                                                 |
| Тип клона<br>Как вы хотите клонировать виртуальную машину?                                                                                                    | Клониров<br>С с теку<br>Созда<br>снимо | ать<br>щего состояния виртуальной машины<br>ние связанного клона с текущего состояния создаст новый<br>к состояния. |
| <ul> <li>Метод клонирования</li> <li>Создать <u>с</u>вязанный клон<br/>Связанный клон будет ссылаться на исходную виртуальную машину и<br/>занимать меньше дискового пространства для хранения. Однако, он не<br/>сможет запускаться без доступа к исходной виртуальной машине.</li> <li>Создать <u>полноценный клон</u><br/>Полноценный клон это совершенная копия исходной виртуальной<br/>машины в её текущем состоянии. Такая виртуальная машина полносты<br/>независима, но занимает больше дискового пространства для хранения</li> </ul> |                                        | Источник клона                                                                                                    |
| < <u>Н</u> азад <u>Д</u> алее> Отмена                                                                                                    | 1                                      |                                                                                                    |
| Тип клона                                                                                                    |                                        |                                                                                                    |

### УСТАНОВКА НА ВИРТУАЛЬНУЮ МАШИНУ ОС WINDOWS XP (ИСПОЛЬЗУЯ ISO ОБРАЗ ОС)

Мастер клонирования виртуальной машины

### Меняем стандартное расположение машины

|                                                                                                    | Название новой виртуальной машины<br>Какое название вы хотели бы использовать для этой<br>виртуальной машины?     |
|----------------------------------------------------------------------------------------------------|----------------------------------------------------------------------------------------------------|
| Мастер клонирования виртуальной машины       Какое название вы хотели бы использовать для этой виртуальной машины?         Название виртуальной машины       Название виртуальной машины         Название виртуальной машины       Клон из Windows XP Professional         Расположение       D:WM2 | Название виртуальной машины         Клон из Windows XP Professional         Расположение         D:\Workstation_2 |
| <ul> <li>Цазад Далее &gt; Отмена</li> </ul>                                                                                                    | <ul> <li>&lt; <u>Н</u>азад Далее &gt; Отмена</li> </ul>                                                           |

Создаем путь к машине 2

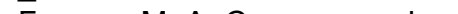

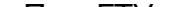

×

## УСТАНОВКА НА ВИРТУАЛЬНУЮ МАШИНУ ОС WINDOWS XP (ИСПОЛЬЗУЯ ISO ОБРАЗ ОС)

По завершению клонирования вторая виртуальная машина будет установлена

| <mark>合</mark> Home 🛛 🐴 🛛 Windows X | P Professional 🔂 Клон из Windows XP Professi         |
|-------------------------------------|------------------------------------------------------|
| Клон из Window                      | s XP Professional                                    |
| Состояние:                          | Питание отключено                                    |
| Гостевая ОС:                        | Windows XP Professional                              |
| Файл конфигурации:                  | D:\Workstation_2\Клон из Windows XP Professional.vmx |
| Версия:                             | Workstation 6.x virtual machine                      |

Клон успешно создан

В лекции мы рассмотрели варианты установки и настройки виртуальной машины на физическом ПК, а также вопрос клонирования виртуальной машины.